## **ACCEDERE ALLA PIATTAFORMA MIUR**

http://www.alternanza.miur.gov.it/inizia-subito.html

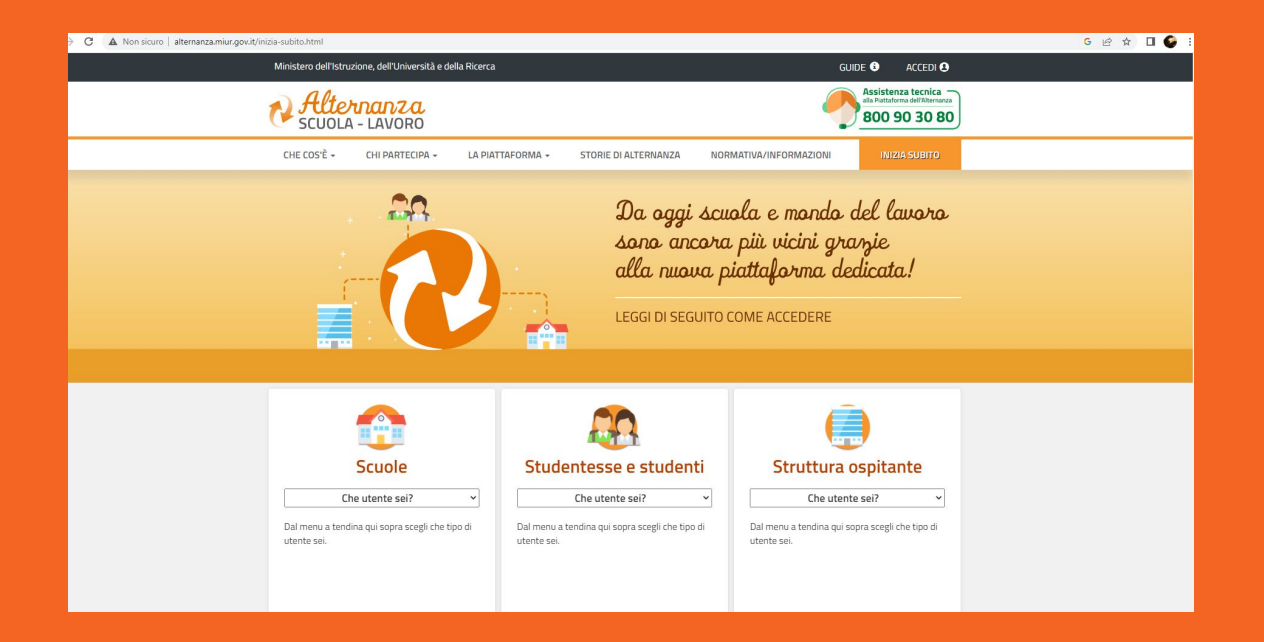

### **REGISTRATI** COME STUDENTE

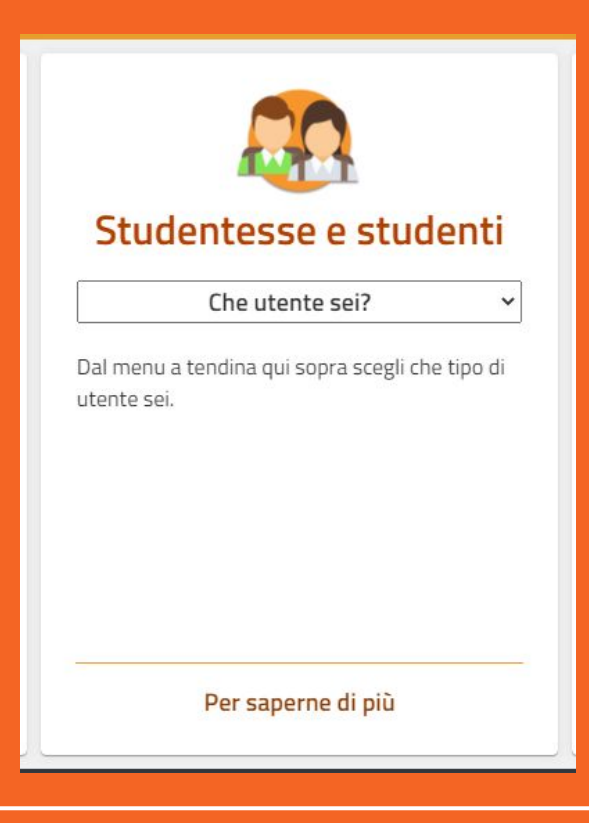

## CLICCA SU: CHE UTENTE SEI? SELEZIONA STUDENTE O STUDENTESSA

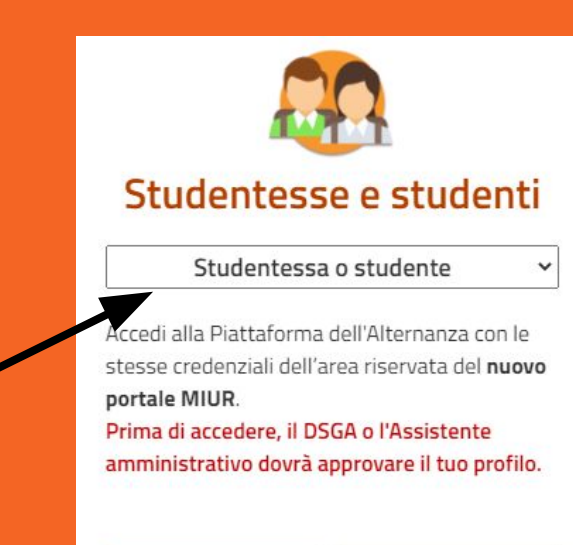

| LOGIN   | REGISTRATI  |
|---------|-------------|
| Per sap | erne di più |

### CLICCA SU REGISTRATI E SELEZIONA Registrati al nuovo portale Miur

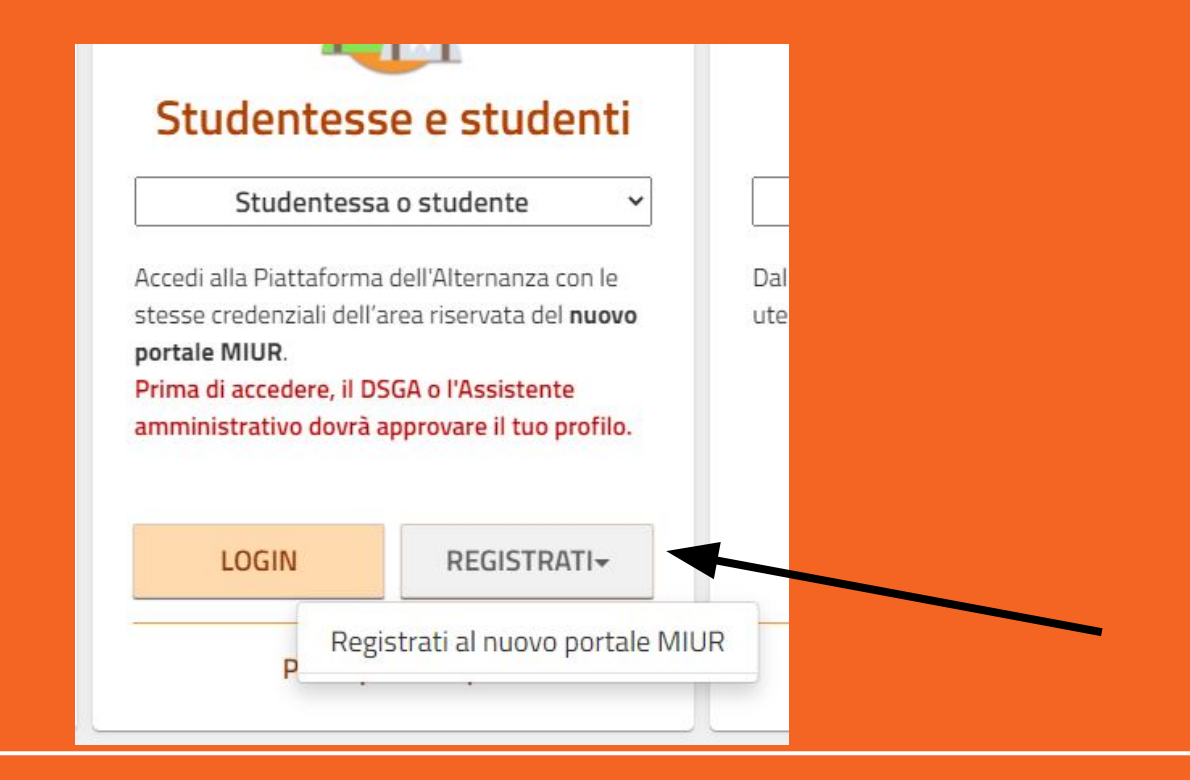

#### CLICCA SU PROCEDI CON LA REGISTRAZIONE

#### Ministero dell'Istruzione

#### Avviso

In considerazione degli obblighi introdotti per le Pubbliche Amministrazioni con il **Decreto Legge Semplificazioni** (D.L. 76/2020) convertito in legge il 11/09/2020 (120/2020), a partire dal 28 febbraio 2021 l'**accesso per i nuovi utenti** ai servizi del Ministero dell'Istruzione può essere fatto esclusivamente con credenziali digitali SPID (Sistema Pubblico di Identità Digitale), **CIE** (Carta di Identità Elettronica) o **eIDAS** (electronic IDentification, Authentication and trust Services).

Gli utenti in possesso di credenziali rilasciate in precedenza, potranno utilizzarle fino alla data di naturale scadenza e, comunque, non oltre il 30 settembre 2021.

La procedura online di registrazione e l'utilizzo delle credenziali rilasciate dal MI, resta in uso solo per alcune tipologie di utenti:

- personale amministrativo
- personale scuola (DS, DSGA e Assistenti Amministrativi)
- studenti per l'accesso ai servizi a loro dedicati (es. Piattaforma Alternanza Scuola Lavoro, Curriculum dello Studente)

PROCEDI CON LA REGISTRAZIONE

a indietro

## INSERISCI IL TUO CODICE FISCALE

# Registrati ai servizi del Ministero dell'Istruzione

| Codice fiscale *   | •                |                                |           |  |
|--------------------|------------------|--------------------------------|-----------|--|
| Inserisci il tuo o | codice fiscale   |                                |           |  |
| Controllo di sici  | urezza: selezior | nare la casella so             | ttostante |  |
| Controllo di sici  |                  |                                | costance  |  |
| Non sor            | no un robot      | <b>C</b>                       |           |  |
|                    |                  | reCAPTCHA<br>Privacy - Termini |           |  |
|                    |                  | DASSACC                        | 20.2      |  |
|                    |                  | PASSAUU                        | 10 2      |  |
| Torna indietr      | 0                |                                |           |  |

INSERISCI L'INDIRIZZO MAIL ISTITUZIONALE PER IL RECUPERO DELLA PASSWORD

ESEGUI L'ACCESSO E MODIFICA LA PASSWORD

CLICCA SU I MIEI CORSI - CORSO SICUREZZA e inizia...

## **ISTRUZIONI PER L'ESECUZIONE DEL CORSO (4 ORE):**

- <u>SELOCCARE I POPUP</u>
- IL CORSO CONSISTE IN 7 MODULI COSTITUITI DA VIDEO DA ASCOLTARE FINO ALLA FINE DEL DOWNLOAD (la linea arancione relativa al caricamento del video, deve essere completa prima di cliccare su CONTINUA) E SLIDE DA LEGGERE.
- AL TERMINE DI OGNI MODULO DEVE ESSERE SVOLTO UN TEST CON PUNTEGGIO SUFFICIENTE PER PASSARE AL MODULO SUCCESSIVO.
- CONCLUSI I SETTE MODULI SI ESEGUE IL **TEST FINALE.**
- IL TEST FINALE NON DEVE ESSERE RIPETUTO <u>PER PIU' DI 3 VOLTE</u>, ALTRIMENTI DEVE ESSERE AZZERATO IL CORSO E RIPETUTO DALL'INIZIO.
- SE NON PASSATE PER 2 VOLTE IL TEST FINALE COMUNICALO ALLE REFERENTI!!!!!!

Buon lavoro!